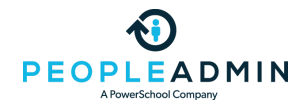

### PeopleAdmin Community

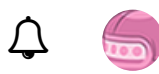

Search all content Search all content

PowerSchool Community > PeopleAdmin HigherEd Platform > HigherEd Platform Knowledge Base > HigherEd Platform: Search Committees: Evaluating A...

OPTIONS

# HigherEd Platform: Search Committees: Evaluating Applicants

Once you have assigned search committee members and created evaluative criteria, your users can evaluate applicants with these criteria. Note a criterion will only be available when the application is in the workflow state associated with the criterion. For information on how to create evaluative criteria and set associated workflow states, please see <u>Creating Evaluative Criteria</u>.

Search Committee Members may wish to add the **Evaluative Criterion Status** search column. This column will display whether an applicant needs to be evaluated. The statuses in this column are:

- **Evaluate Applicant** There is one or more evaluative criteria for this application that the current user can complete.
- **Not Available** There are no evaluative criteria available at this workflow state.
- **Complete** The current user has filled out all available evaluative criteria for this applicant.

| Evaluate Candidates     | ×          | Default Faculty Applications |                           |                                |                      |                             |           |
|-------------------------|------------|------------------------------|---------------------------|--------------------------------|----------------------|-----------------------------|-----------|
| "Evaluate Candidates" 7 |            |                              |                           |                                |                      |                             | Actions 🗸 |
|                         | First Name | Workflow State (Internal)    | Workflow State (External) | Last Updated                   | Combined<br>Document | Evaluative Criterion Status |           |
|                         | April      | Evaluate Candidates          | Evaluate Candidates       | January 26, 2016 at 10:47 AM   | Generate             | Evaluate Applicant          | Actions 🗸 |
| 8                       | Abedin     | Evaluate Candidates          | Evaluate Candidates       | February 21, 2016 at 10:23 PM  | Generate             | Evaluate Applicant          | Actions 🗸 |
| •                       | Adelina    | Evaluate Candidates          | Evaluate Candidates       | February 12, 2016 at 10:02 PM  | Generate             | Evaluate Applicant          | Actions 🗸 |
|                         | Phil       | Evaluate Candidates          | Evaluate Candidates       | February 16, 2016 at 12:05 AM  | Generate             | Evaluate Applicant          | Actions 🗸 |
|                         | Jennifer   | 1st Interview                | 1st Interview             | March 10, 2016 at 08:20 PM     | Generate             | Not Available               | Actions 🗸 |
|                         | Lynne      | 1st Interview                | 1st Interview             | March 12, 2016 at 01:00 AM     | Generate             | Not Available               | Actions 🗸 |
|                         | Yolanda    | Evaluate Candidates          | Evaluate Candidates       | September 22, 2016 at 04:30 PM | Generate             | Complete                    | Actions 🗸 |

## PeopleAdmin Community

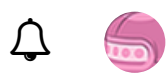

If an applicant has available criteria, the user will click the job application. To begin their evaluation, they will click **Evaluate Applicant** at the right side of the page.

| Take Action On Job Application 🗸 |
|----------------------------------|
| Yiew Posting Applied To          |
| Treview Application              |
| ★ Evaluate Applicant             |
| C Edit Application               |
| Reactivate                       |

An **Evaluative Criteria** popup will appear. The user can resize and/or drag this popup elsewhere on the page if they wish to review the application while completing the criteria.

| Evaluative Criteria                                                                                                    |
|----------------------------------------------------------------------------------------------------|
|                                                                                                    |
| April Dominguez Overall: 89                                                                                                    |
| Basic Skills/Learning Center 1:: Master's degree in any Social Science, Humanities, Mathematics, or Natural Science discipline<br>or in Liberal Studies as appropriate.                                                   |
| Please select 🔻                                                                                                    |
| Basic Skills/Learning Center 2:: Minimum one year teaching experience in a high school, college, or an adult education setting.                                                                                           |
| Please select 🔻                                                                                                    |
| Basic Skills/Learning Center 3:: Experience in curriculum development.                                                                                                    |
| Please select 🔻                                                                                                    |
| Basic Skills/Learning Center 4:: Effective written communication skills.                                                                                                    |
| Please select 🔻                                                                                                    |
| Basic Skills/Learning Center 5:: Demonstrated ability to motivate and teach students of diverse learning styles and<br>backgrounds, including English as a Second Language (ESL) learners and students with disabilities. |
| Please select 🔻                                                                                                    |
|                                                                                                    |
| Save Save and Next Cancel                                                                                                    |
|                                                                                                    |

When the user has completed their work, they will click **Save** to enter their responses, or **Save and Next** to enter their responses and move to the next available applicant.

### **Evaluating Applicants in Bulk**

## PERPERING DOM INTER MEMber will Serect Aleron Si Evander Applitants.

|                |                               | Actions 🗸                |
|----------------|-------------------------------|--------------------------|
|                |                               | GENERAL                  |
| Workflow State | Application Data              | Evaluate Applicants      |
| (internal)     | Application Date              | Download Applicants      |
| Interview      | March 05, 2015 at 03:59 PM    | Evaluations              |
| Interview      | March 05, 2015 at 05:52 PM    | Review Screening         |
|                |                               | Question Answers         |
| Interview      | March 05, 2015 at 06:37 PM    | Download Screening       |
| Interview      | March 05, 2015 at 06:50 PM    | Question Answers         |
|                |                               | Export results           |
| Interview      | March 05, 2015 at 07:04 PM    | BULK                     |
| Interview      | March 06, 2015 at 01:25 PM    | Download Applications as |
| Interview      | March 06, 2015 at 04:10 PM    | PDF                      |
| Into VIEW      | Maron 55, 2010 at 04.18 1 M   | Create Document PDF per  |
| Interview      | December 01, 2015 at 03:28 PM | Applicant                |

They will be taken to a screen on which they can evaluate each applicant. Please note that you **cannot** log in a search committee member to evaluate applicants on their behalf.

### Evaluations

#### Florence Durham

Describe a typical day...a typical week: Describe a typical day...a typical week

Sample text

Written Communication: How do you rank this candidate's written communication?

Above Average -

Interview: How well did this candidate perform in the interview?

Above Average -

#### Comments

Legit

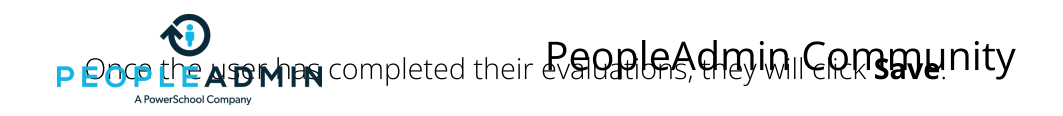

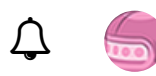

## **Reviewing Evaluations**

Only admins and search committee chairs can view all evaluations. Search committee members not designated as chairs can only see their own evaluations of applicants.

To review all submitted evaluations, navigate to the posting's **Applicants** tab. Check the topmost box for all applicants, or you can check individual applications. Select **Actions** > **Evaluate Applicants**.

Evaluations are grouped by their associated workflow state. If all criteria for a posting appear at the same state, you will see one tab for this state.

| Postings / / Bus. and Tech. App. S | pecialist (Republished) / Applicant Review |
|------------------------------------|--------------------------------------------|
| Evaluative Criteria                | Workflow State: Interview                  |
| Interview                          |                                            |
| View Detailed Entries              | Showing 2 Applicants. Show More            |
|                                    | Evaluations                                |

Click View Detailed Entries to view the Evaluative Criteria Score Details tab.

|           | Posting: Bus. and<br>Current Status: Republished | Edit                       |               |
|-----------|--------------------------------------------------|----------------------------|---------------|
|           | Position Type: Staff                             | Created by: System Account |               |
|           | Department: Operations                           | Owner: Human Resources     |               |
|           | Evaluative Criteria Score Details                |                            |               |
| Show      |                                                  |                            |               |
| Full Name |                                                  |                            | Current State |
| Flor      | ence Durham                                      |                            | Interview     |
| Clar      | rence Wakefield                                  |                            | Interview     |

Click an applicant's name to view the details of that person's evaluations, broken down by reviewer.

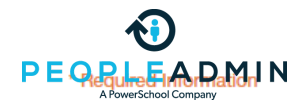

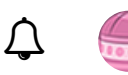

#### Workflow State: Interview

| Reviewer Name  | Planning and Organizing       | Written Communication (weight: 5) |
|----------------|-------------------------------|-----------------------------------|
| Tod Klubnik    | test                          | Above Average(3.0 points)         |
| System Account | <no entered="" value=""></no> | <no entered="" value=""></no>     |
| Average Score  | N/A                           | 3.00 points                       |
| Total          |                               |                                   |

### **Downloading Evaluations**

If you select **Actions** > **Download Applicants Evalutions**, you will now be prompted to download all applicant evaluations, or only the evaluations for active applicants. (Active applicants are those whose applications are in non-dispensed workflow states.) Note that checking individual applications does not affect the output of the report: the report will display all active or total applications, no matter which have been checked. Applications without evaluations will be included in the report as well.

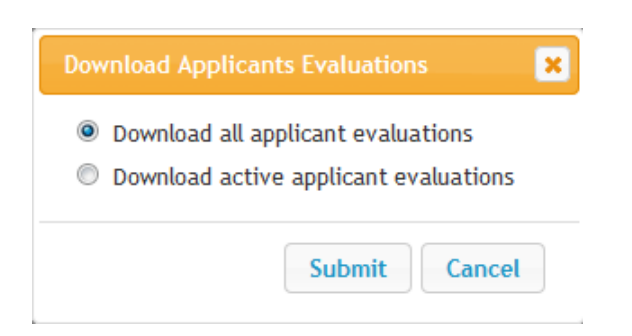

### **Evaluation Score Formula**

The formula for the evaluative criteria score calculation is as follows:

| PEOPLEADMIN<br>APowerSchool Company                                                                                       | - Â |  |
|----------------------------------------------------------------------------------------------------|-----|--|
| (weight x (average score for 2 <sup>nd</sup> criterion / highest point value possible for 2 <sup>nd</sup> criterion)<br>+ | )   |  |
| 3 <sup>rd</sup> criteria +                                                                                                |     |  |
| 4 <sup>th</sup> criteria +                                                                                                |     |  |
| etc.                                                                                                    |     |  |

#PostingHub #ApplicationHub

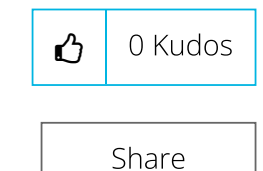

#### Contributors

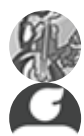

srinivasp

Community Member

#### **Related Discussions & Articles**

HigherEd Platform: New Home Page Widgets in HigherEd Platform Knowledge Base on on 07-12-2018

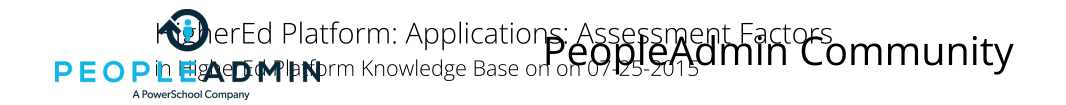

Д 🍯

HigherEd Platform: Search Committees: Evaluating Applicants in HigherEd Platform Knowledge Base on on 07-25-2015

HigherEd Platform: Search Committees: Adding and Managing Committee Members in HigherEd Platform Knowledge Base on on 07-25-2015

Labels (1)

HigherEd Platform

Tags(0)

🖋 Add tags

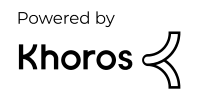

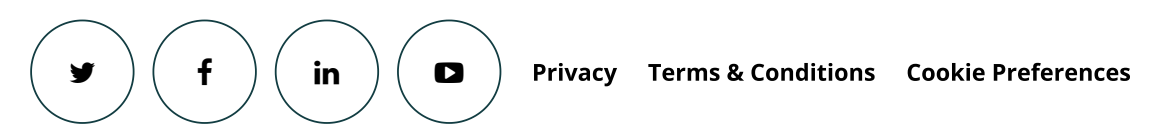

© 2020 PowerSchool 150 Parkshore Dr., Folsom, CA 95630